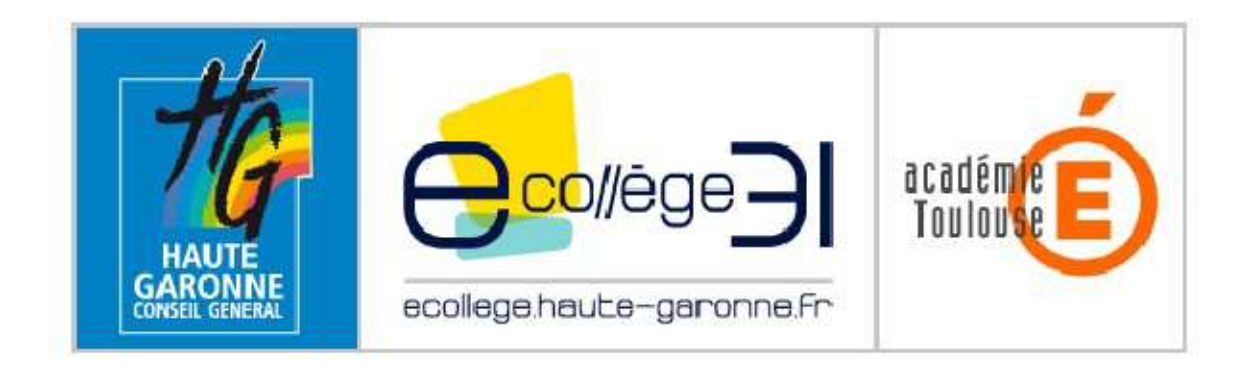

# Premiers pas dans l'ENT du Collège Jules Vallès

Ce document vous renseigne sur la marche à suivre pour vous connecter à l'ENT du collège et pour accéder aux différents services qui vous sont proposés.

# Sommaire

| 1. Première connexion                    | P2 |
|------------------------------------------|----|
| 2. Paramétrage des préférences           | P5 |
| 3. Accès aux notes et absences et cahier | P7 |
| de texte.                                | DQ |
| 5. Assistance                            | PO |
|                                          |    |

## 1. La première connexion

A l'aide d'un navigateur internet (Internet Explorer 7.0 ou Firefox 3.0 à minima), rendez-vous à l'adresse suivante :

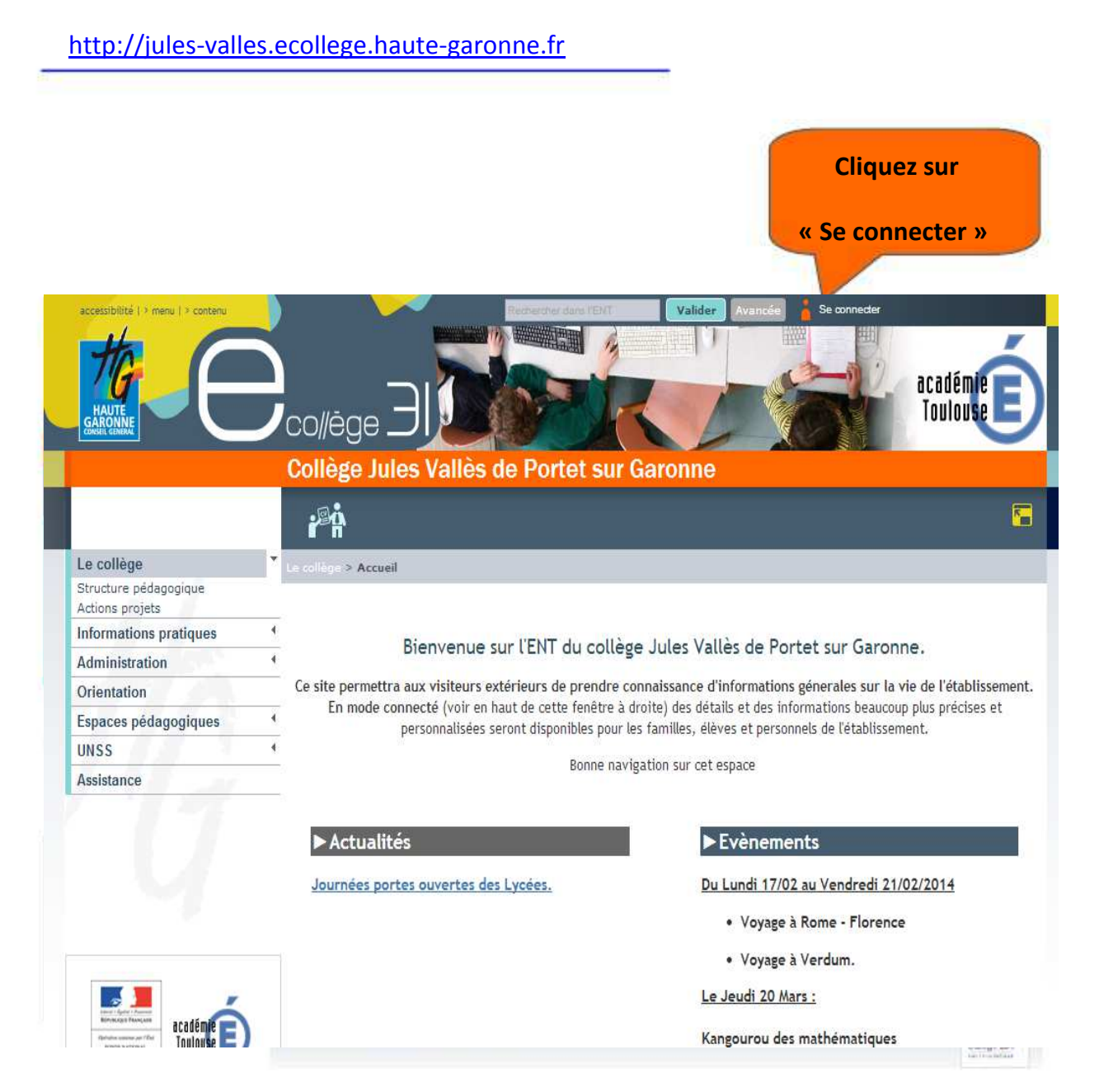

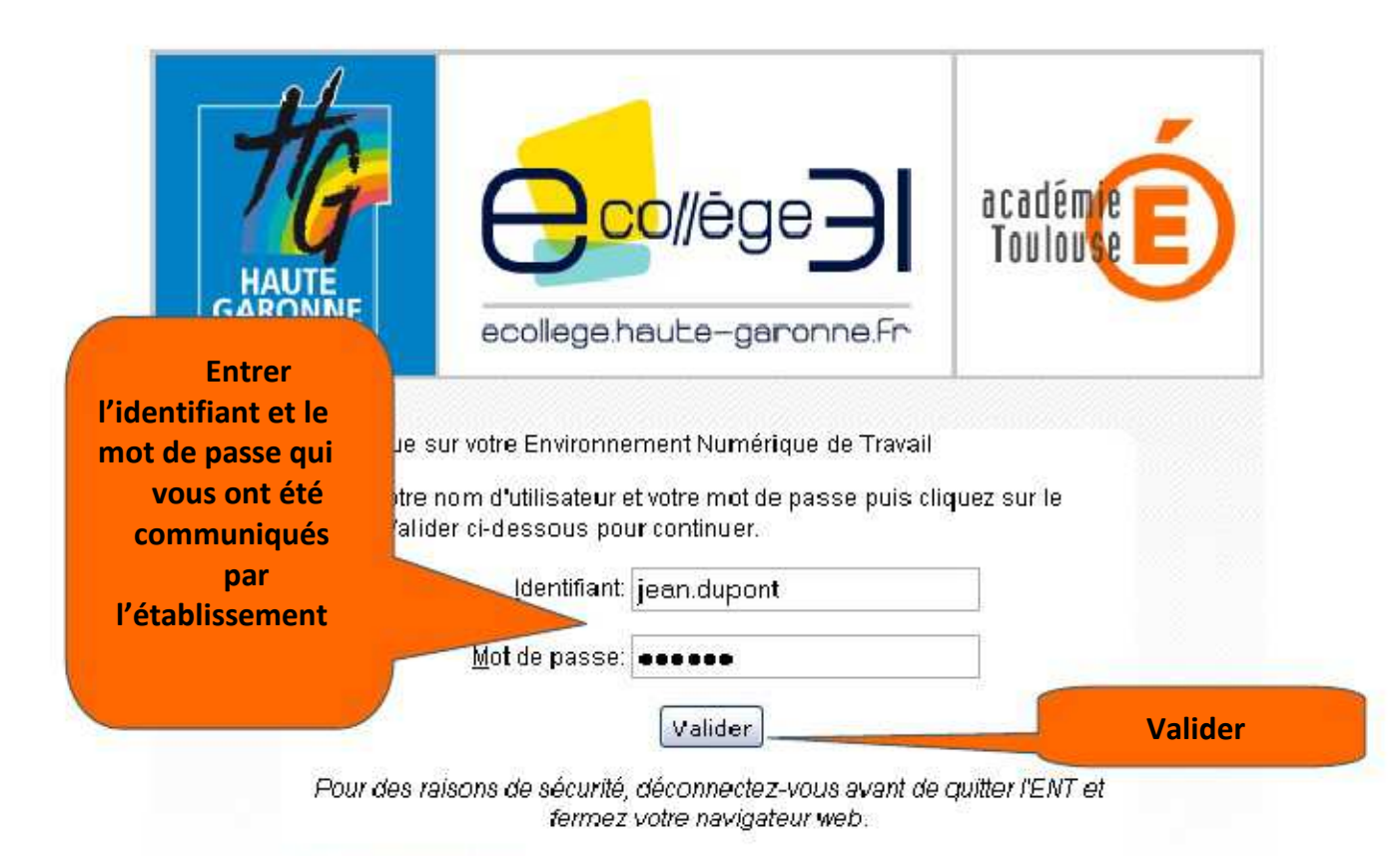

#### Mot de passe oublié

En tant qu'utilisateur de l'ENT et conformément à la loi "informatique et libertés" du 6 janvier 1978, vous disposez d'un droit d'accès et de rectification aux informations qui vous concernent. Pour exercer ce droit, si vous dépendez d'un établissement, adressez-vous au Chef d'établissement, dans tous les autres cas, contactez l'administrateur du site inter établissement.

A la première connexion, vous devrez obligatoirement changer votre mot de passe :

| Changement de mot de passe                                       |                                         | Saisir votre nouveau<br>mot de passe |
|------------------------------------------------------------------|-----------------------------------------|--------------------------------------|
| Vous devez modifier votre mot de                                 | passe lors de votre première constant   |                                      |
| Votre nouveau mot de passe ne doit p $(,e,e,c,a,x,,\lambda_{i})$ | s contenir les caractères suives.<br>.* |                                      |
| Mot de passe                                                     | 6 caractères minimum                    | Le confirmer ici                     |
| Confirmation                                                     | 6 caractères minimum                    |                                      |
|                                                                  |                                         | Valider                              |
|                                                                  |                                         | Valider                              |

# Votre mot de passe est personnel et confidentiel. Vous ne devez en aucun cas le communiquer à qui que se soit !

Vous devez enfin lire et accepter la charte d'utilisation de l'ENT.

Charte d'utilisation de l'ENT

| Charte d'utilis                                                                                                    | sation d'eCollège31                                                                                                    | ^    |
|----------------------------------------------------------------------------------------------------|----------------------------------------------------------------------------------------------------|------|
| Environnement                                                                                                    | numérique de travail                                                                                                    |      |
| des collèges d                                                                                                    | Je la Haute-Garonne                                                                                                    |      |
| Entre                                                                                                    |                                                                                                    |      |
| Le collège                                                                                                    |                                                                                                    |      |
| Représenté par san chef d'établissement et ci-après désigné                                                                                           | 5 « l'établissement » ;                                                                                                    |      |
| =t                                                                                                    |                                                                                                    |      |
| Le Département de la Haute-Garonne, représenté par Mo<br>Baronne, 1, boulevard de la Marquette, 31090 Toulouse Ced                                    | insieur Pierre IZARD, Président du Conseil Général de la Haute<br>Jex 9                                                              |      |
| et ci-après désigné « le Département > ;                                                                                                    |                                                                                                    |      |
| æ                                                                                                    |                                                                                                    |      |
| L'État, Ministère de l'Education Nationale, de la Jeunesse et<br>DUGRIP, agissant en qualité de Recteur d'académie, Chance<br>31073 TOULOUSE Cedex, 7 | de la Vie Associative, Académie de Toulouse, par Monsieur Olivie<br>elier des Universités de Toulouse, Place Saint-Jacques – BP 7203 | × -  |
| et ci-après désignée par « l'Académie »                                                                                                    |                                                                                                    | ~    |
| Accepter la charte et                                                                                                    | Va                                                                                                    | lide |
| Cocher la case                                                                                                    | Valider                                                                                                    |      |
|                                                                                                    |                                                                                                    |      |

Vous êtes connecté à l'ENT du collège.

# 2 Le paramétrage des préférences

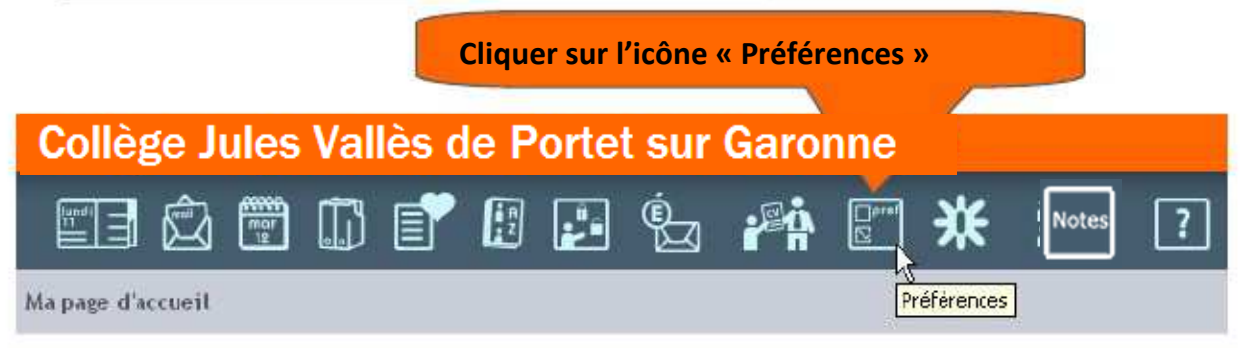

#### La page « Mes informations »

| formations                                   |                                              |                                          |     |
|----------------------------------------------|----------------------------------------------|------------------------------------------|-----|
| ivilité: Mme                                 | Login :                                      | laureline rey rouge                      |     |
| lom: REY                                     |                                              |                                          |     |
| rénom : Loureline                            |                                              |                                          |     |
| Coordonn                                     |                                              |                                          |     |
| Adresse Saisir votre adresse                 | e mail personnelle                           | 1:                                       |     |
| lode Postal :                                | /                                            | Professionnel :                          |     |
| /ille :                                      |                                              |                                          |     |
| 27 17 18                                     |                                              |                                          |     |
| Contoct                                      |                                              | 1                                        |     |
| Adresse electronique :                       | essal@laposte.net                            |                                          |     |
|                                              | Les nooncations sur :<br>Vous pouvez modifie | vore agresse electronique sont activees, |     |
| Téléphone 1 :                                |                                              | Saisir vos numeros de                    |     |
| Téléphone 2 :                                |                                              | téléphone personnels                     |     |
| )uand et comment me inindre ?                |                                              |                                          | _   |
| Le souhaite que ces informations me          | concernant solent sur list                   | te rouge                                 |     |
| * : champ obligato                           | z mettre ces inform                          | hations en liste rouge                   |     |
| dot de passe                                 |                                              |                                          |     |
| 'euillez remplir ces champs si yous souhaite | z modifier votra mot de passe                | ·                                        |     |
| aisissez votre ancien mot de passe :         |                                              |                                          |     |
| Nouveau mot de passe :                       |                                              | (6 carectères minimum)                   |     |
| Confirmation :                               |                                              | (6 caractères minimum)                   |     |
|                                              |                                              |                                          | 200 |
| Si vous souhaitez changer                    | votre mot de                                 | Valie                                    | der |
| passe de connexion, saisis                   | sez votre                                    |                                          |     |
| mot de passe actuel puis v                   | /otre                                        |                                          | 6   |
| nouveau mot de passe et                      | confirmez-le.                                |                                          |     |
|                                              |                                              | N'oubliez pas de valider !               |     |
|                                              |                                              |                                          |     |
|                                              |                                              |                                          |     |
|                                              | College Jul                                  | es valles Page                           | : 5 |

# 3 L'accès aux notes et aux absences

Cliquer sur l'icône « PRONOTE »

Collège Jules Vallès de Portet sur Garonne

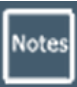

Vous devez vous authentifier avec vos codes Pronote.

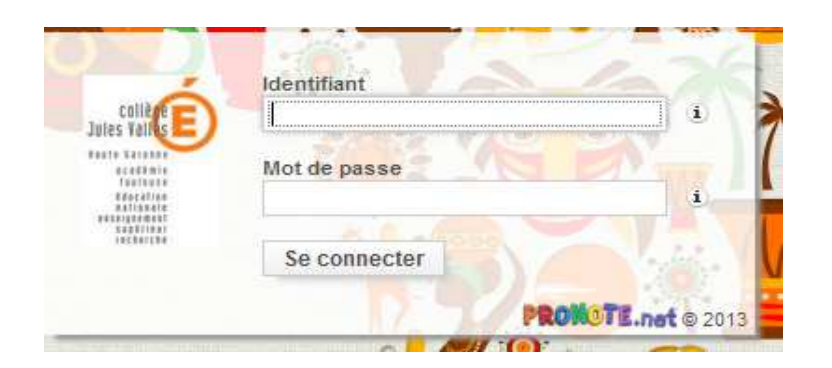

Un nouvel onglet ou une nouvelle fenêtre s'ouvre et vous permet d'accéder aux informations contenues dans PRONOTE (notes et absences par exemple).

#### L'accès aux notes :

### **Espace Parents**

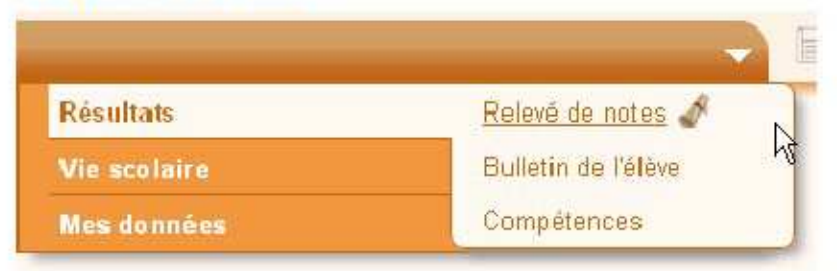

L'accès aux absences :

## **Espace Parents**

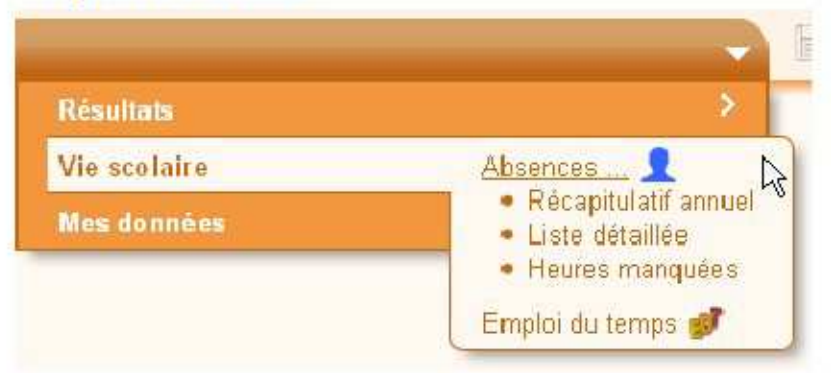

# 5 L'assistance ENT

Une assistance est disponible par mail à l'adresse suivante :

assistance.ent.portet@ac-toulouse.fr

Une aide en ligne est disponible à tout moment en cliquant sur l'icône

Bonne navigation !

L'administratrice ENT du Collège